Dzisiaj spróbujecie wykonać zdjęcie jak poniżej (nazwijmy je "Kobieta w blasku"):

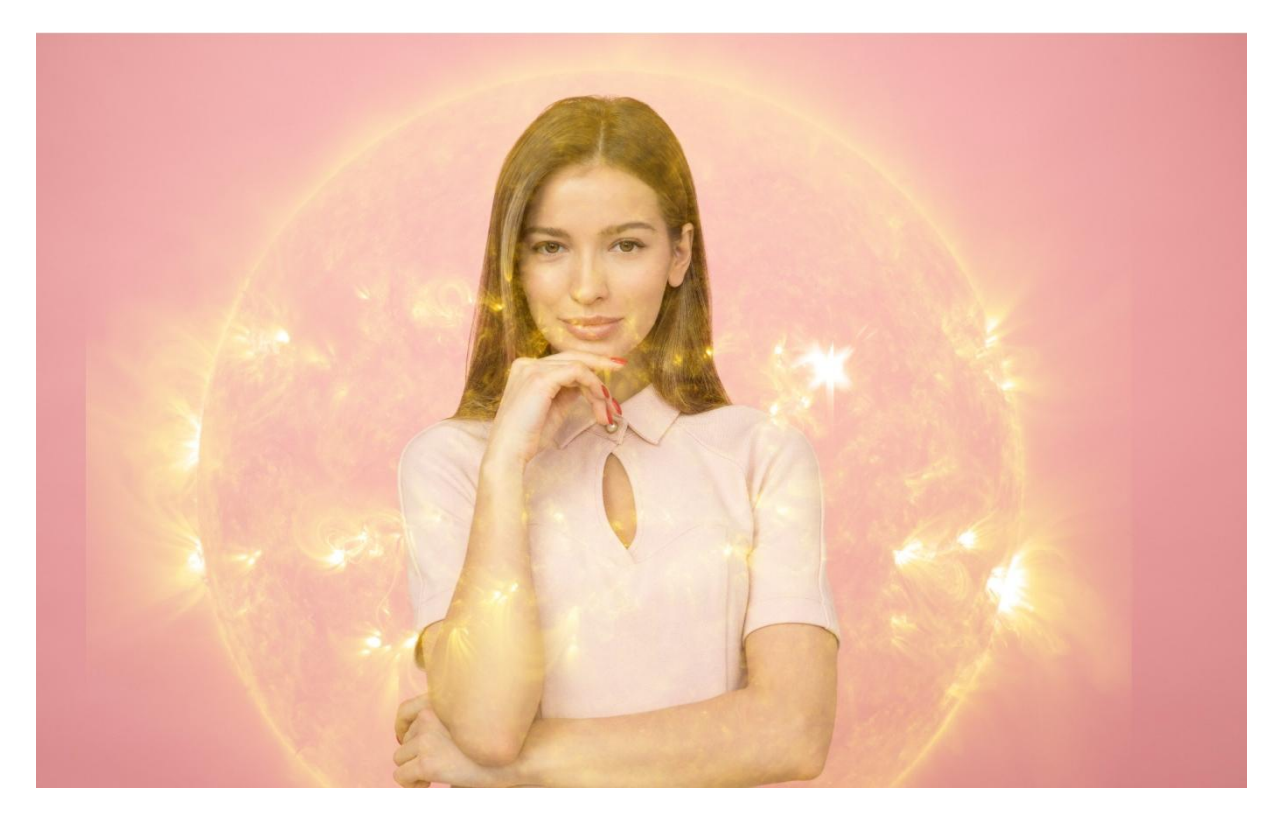

Aby uzyskać takie zdjęcie potrzebne będą dwa inne zdjęcia, które spróbujemy połączyć. Proszę ze szkolnej strony z zakładki "Dla uczniów"-> "Informatyka…" pobrać zdjęcia: "Kobieta otoczona różem" i "Słońce".

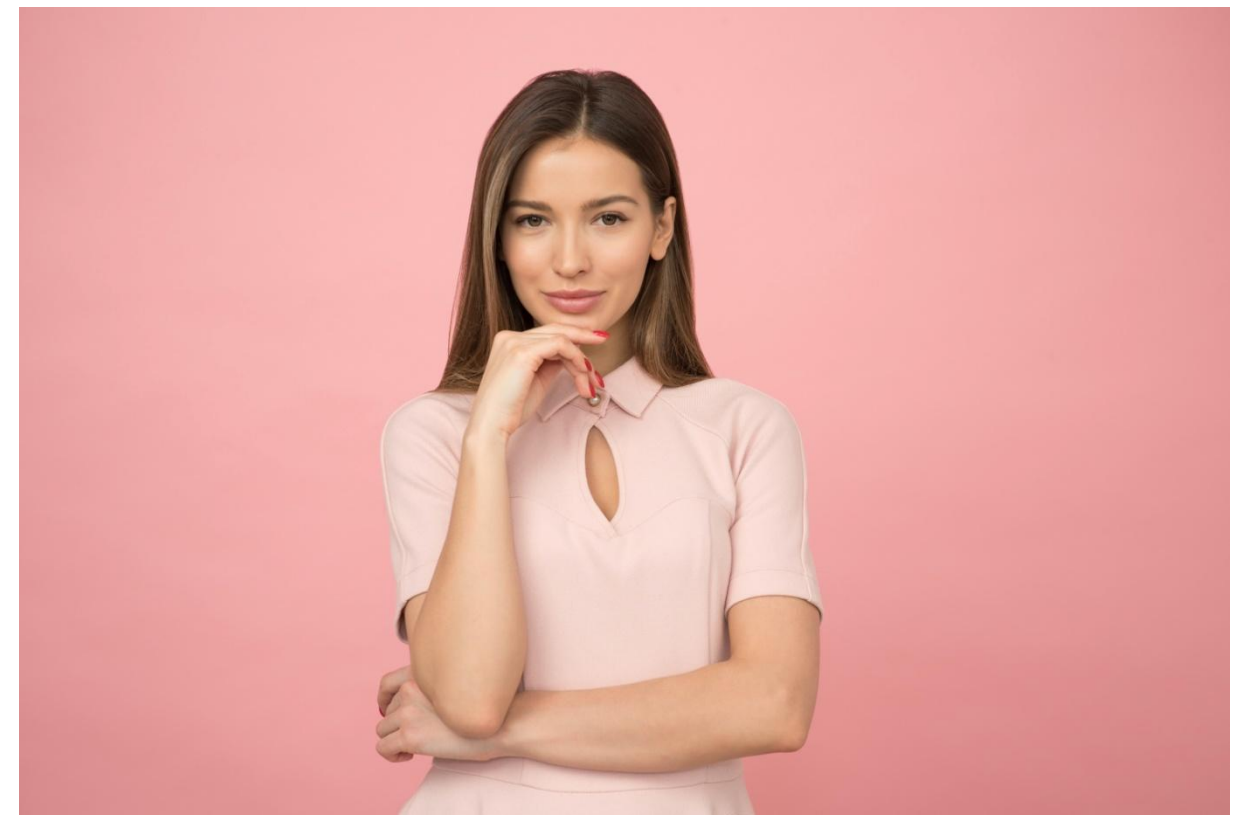

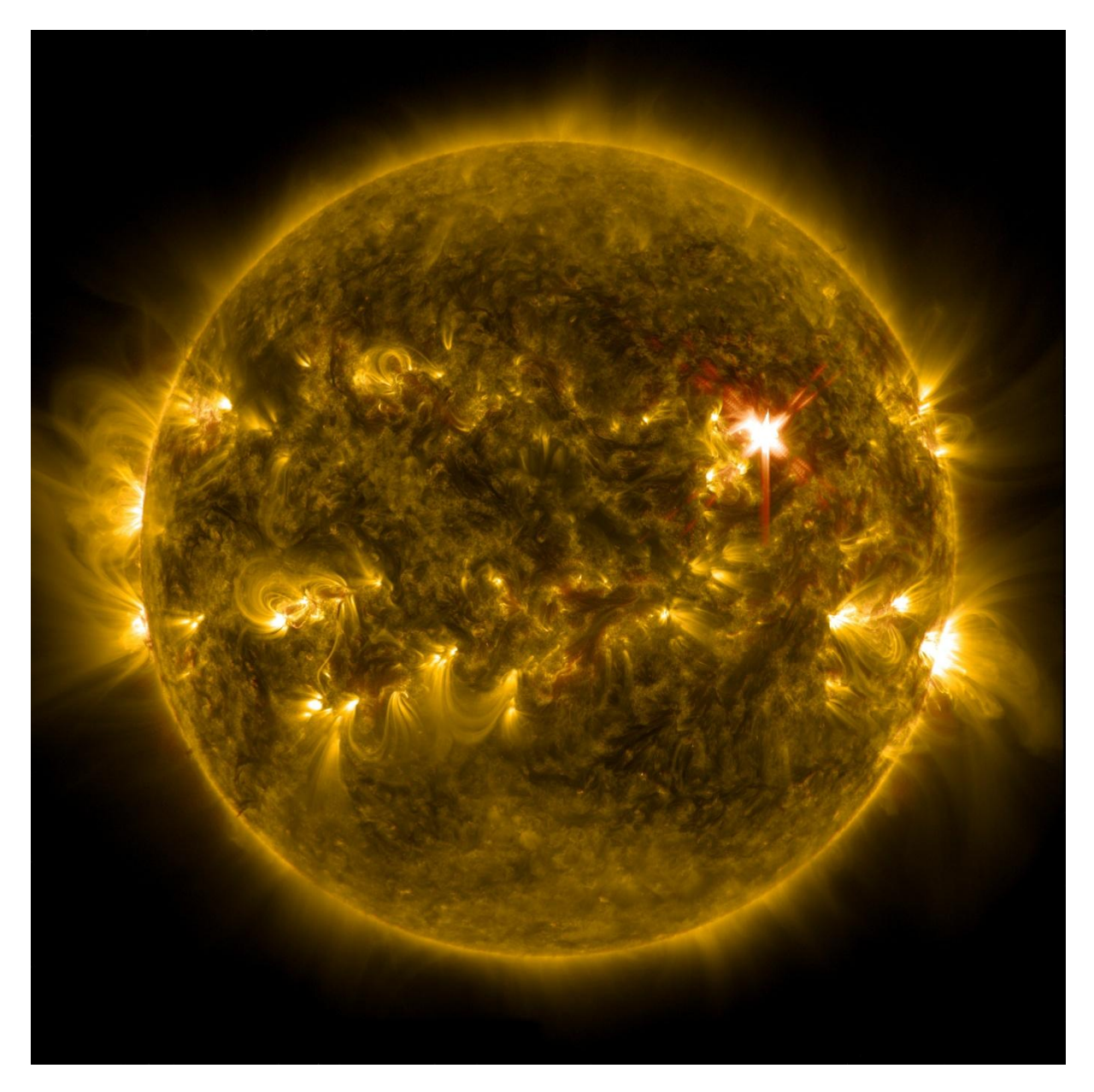

Otwieramy program: <u>https://pixlr.com</u> (wersję zaawansowaną)

Otwieramy zdjęcie: "Kobieta otoczona różem". Z prawej strony powinniśmy zobaczyć okienko "Warstwy". Następnie najeżdżamy na przycisk z plusem (wskazany czerwoną strzałką), wybieramy "Zdjęcie" i otwieramy zdjęcie "Słońce".

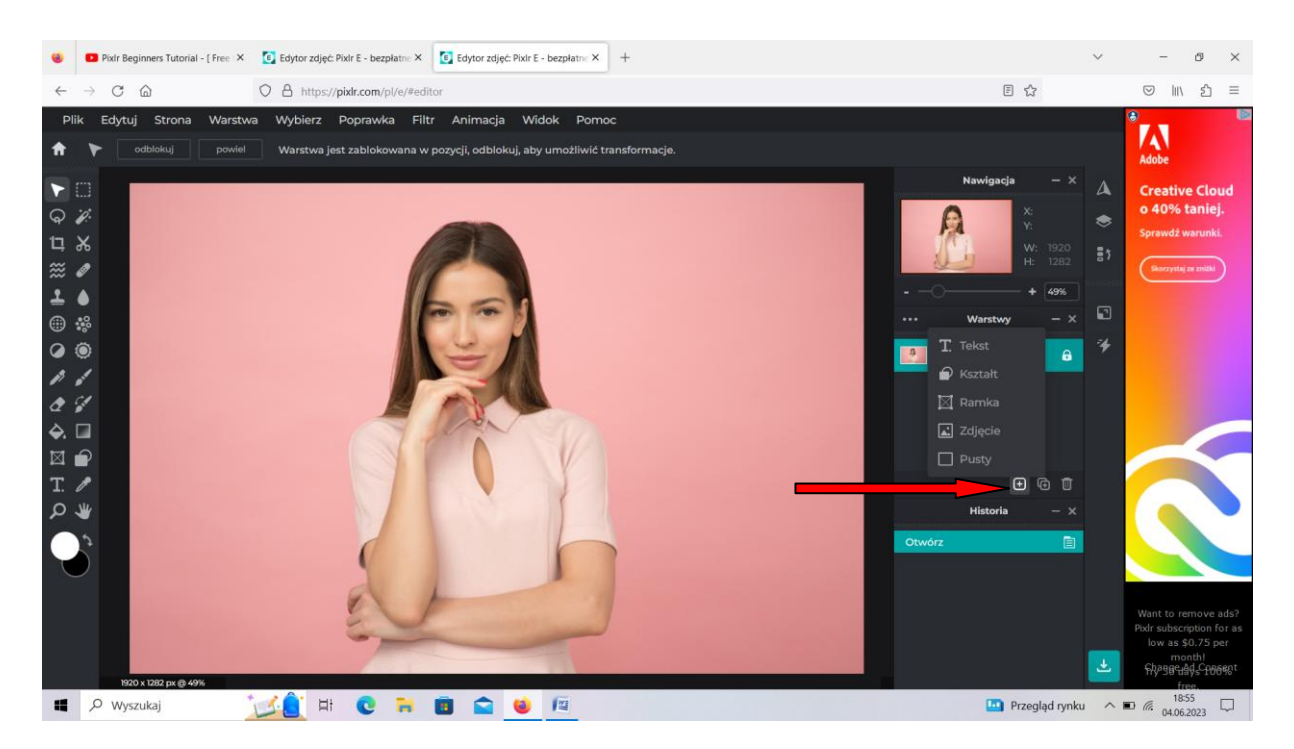

Nad słowem "warstwy" znajduje się suwaczek pozwalający regulować rozmiar wstawionego słońca (oznaczony na zdjęciu niżej białą strzałką)

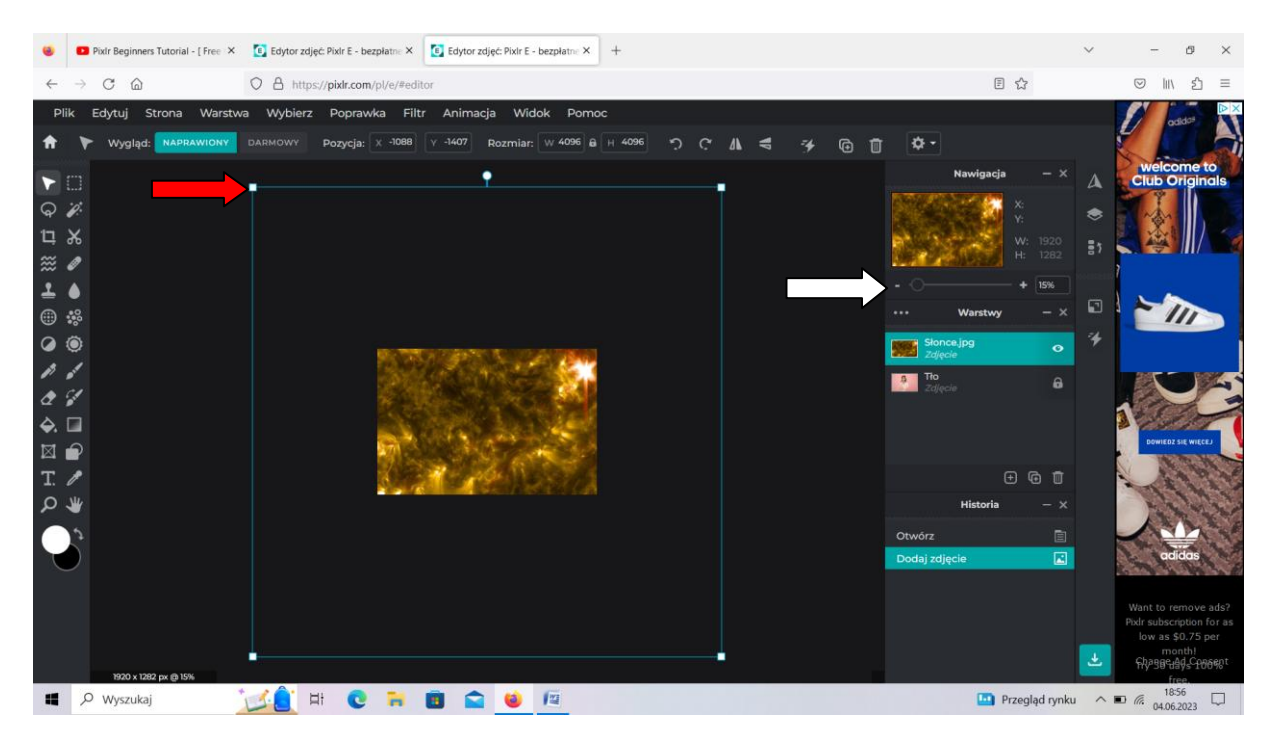

Rozmiar zdjęcia ze słońcem można regulować też łapiąc za kwadraciki (oznaczone na górze czerwoną strzałką).

Po dopasowaniu rozmiaru zdjęcia klikamy w trzy kropki oznaczone na dole czerwoną strzałką

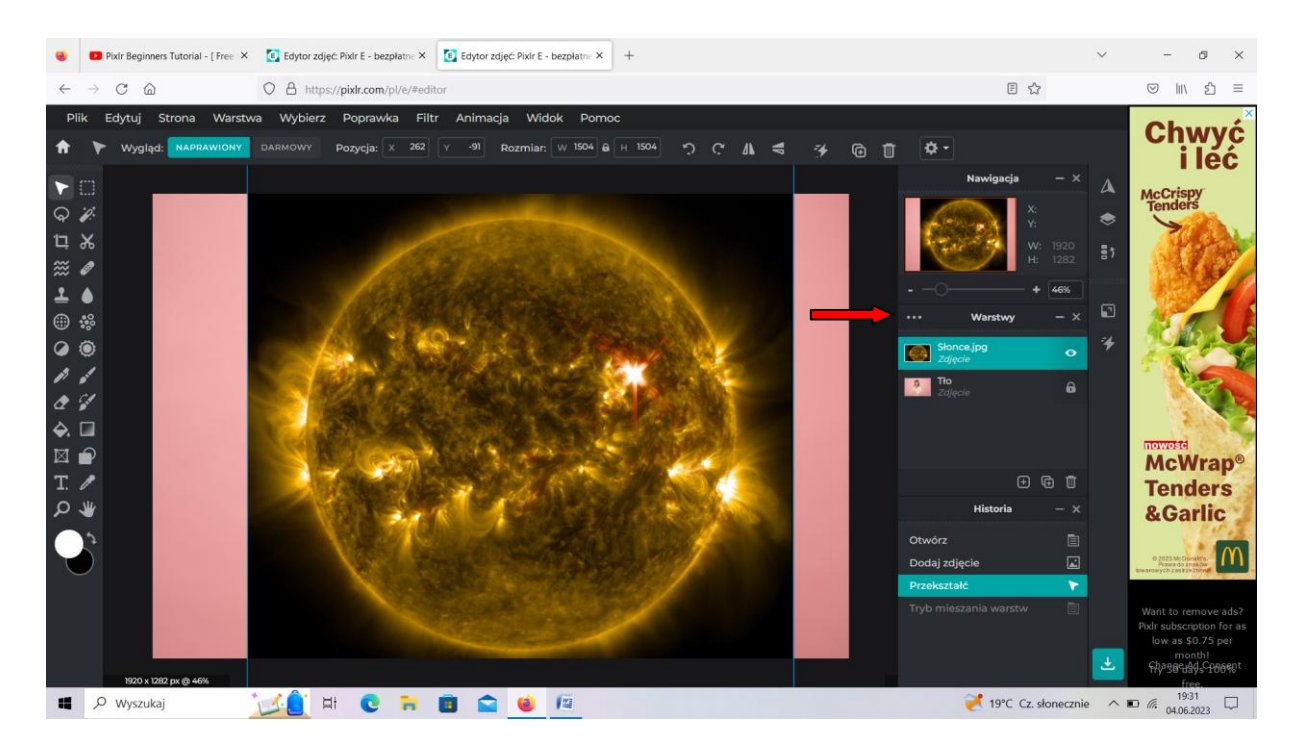

## I wybieramy tryb mieszania "Ekran"

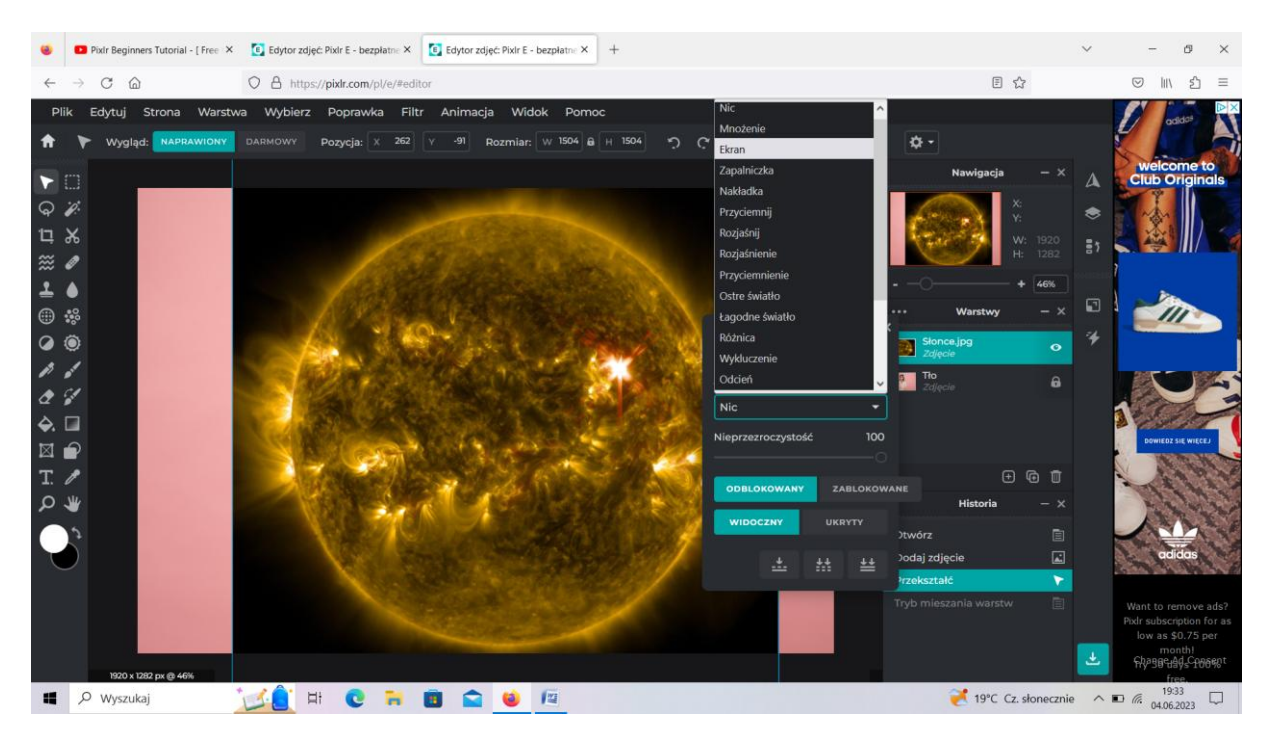

I uzyskujemy

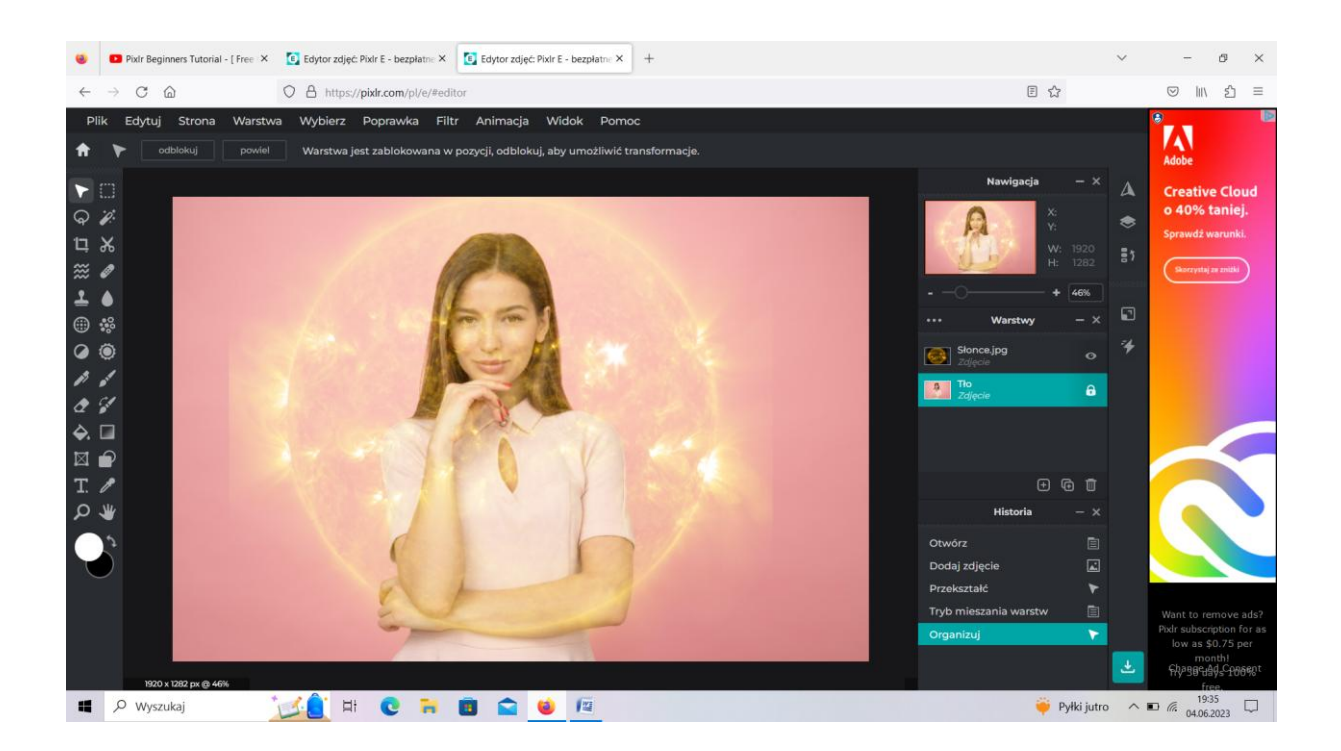

Po wykonaniu ćwiczenia proszę ze strony <u>https://pixabay.com/pl/</u> ściągnąć dwa przemyślane zdjęcia i wykonać podobne ich połączenie.

Pozdrawiam

Andrzej Nieścior